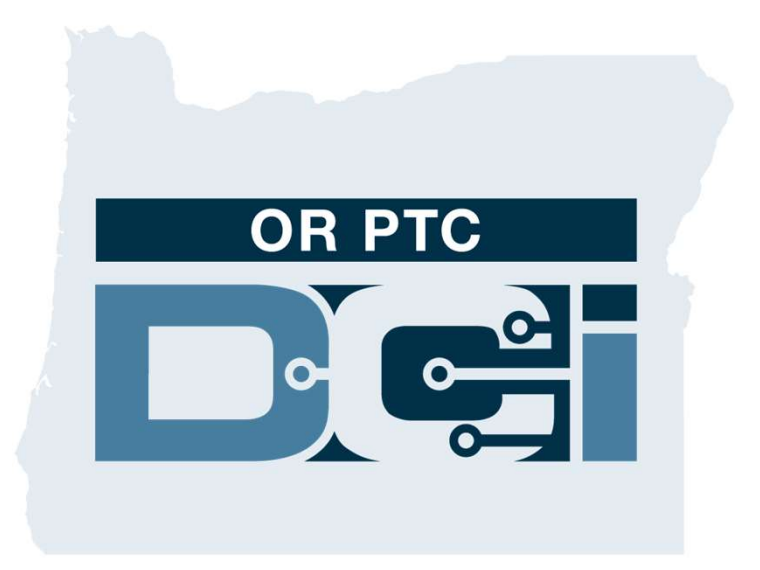

#### 签出确认提供者时间输入客户门户签出(消费者) 指南 1.3版本

# OR PTC DCI门户网站

OR PTC DCI门户网站被用来签出确认提供者时间。本指南 提供关于如何签出确认您的提供者的时间输入的逐步说明。 从台式、笔记本电脑或智能设备,导航到:

https://orptc.dcisoftware.com/

要登录门户网站,输入机构提供给您的您的用户名和密码。 如果您不知道您的用户名和密码,您可以致电DCI帮助台: 1-855-565-0155或联系您的本地办事处。

|             | OR PTG  |                       |
|-------------|---------|-----------------------|
|             | Sign In |                       |
| Username    |         |                       |
| Password    |         |                       |
| Remember me |         | Forgot your password? |
|             | Sign In |                       |
|             |         |                       |

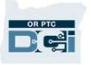

# OR PTC DCI仪表板

- 1. 仪表板是您的主页。
- Entries Requiring Sign Off (需要 签出的输入) 是您点击以签出确认 提供者时间输入的选项卡。
- 出视图显示该周期间您的提供者工 作的所有小时数。您可以选择箭头 看不同的周。
- 4. 这是您的设置选项卡。您可以点击
  下拉菜单更改语言。点击人图标或
  您的用户名更改密码、PIN和其他
  设置。

| HON                   | IE                     |             |                  |            |                  |            | M Help     | consumer.su | IS 🛓 English 🗸 |
|-----------------------|------------------------|-------------|------------------|------------|------------------|------------|------------|-------------|----------------|
| ASHBOARD              | Home > Dashbo          | bard        |                  |            |                  |            |            |             |                |
| NTRIES REQUIRING SIGN | Consumer Sus           | sannah      | Se               | earch Re   | set              |            |            |             |                |
| NTRIES                | Consumer Su            | isannah 🗲 ( | 2/21/2021 - 02/2 | 7/2021 🔿   | e                |            |            |             |                |
|                       |                        |             |                  | Т          | otal Hours Per V | Veek       |            |             |                |
|                       |                        | Sunday      | Monday           | Tuesday    | Wednesday        | Thursday   | Friday     | Saturday    |                |
|                       | Employees              | 02/21/2021  | 02/22/2021       | 02/23/2021 | 02/24/2021       | 02/25/2021 | 02/26/2021 | 02/27/2021  | Weekly Total   |
|                       | Provider<br>Susannah   | 0.00        | 0.00             | 1.05       | 0.00             | 0.00       | 0.00       | 0.00        | 1.05           |
|                       | Provider<br>Susannah 3 | 9.00        | 0.27             | 4.67       | 0.00             | 0.00       | 0.00       | 0.00        | 13.94          |
|                       | Provider<br>Susannah 4 | 0.00        | 1.00             | 0.00       | 1.42             | 0.00       | 0.00       | 0.00        | 2.42           |
|                       | Total                  | 9.00        | 1.27             | 5.72       | 1.42             | 0.00       | 0.00       | 0.00        | 17.41          |
|                       |                        |             |                  |            |                  |            |            |             |                |
|                       |                        |             |                  |            | Authorization    | s          |            |             |                |

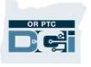

### 需要签出的输入

- 点击 Entries Requiring Sign
  Off (需要签出的输入)选项卡
  显示需要签出确认的所有提供
  者时间输入。
- 这些按钮允许您"Select all (全选)"、"sign off (签出)"或 "reject (拒绝)"您的提供者时间。
- 这是您可以看到提供者工作的 每个班次的地方。

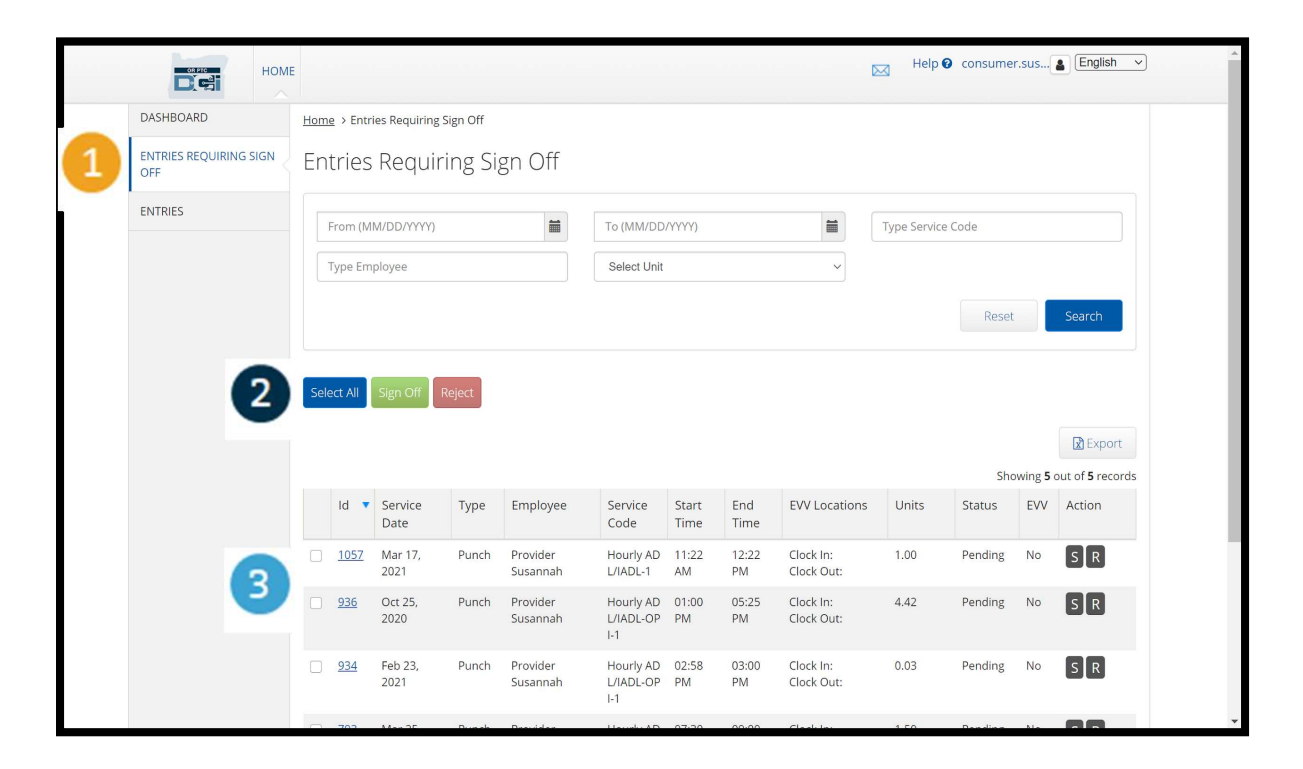

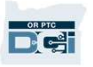

# 一次签出确认所有提供者时间输入

**您有**选项审查和一次签出确认所有时间输入。此过程允许您选择等待签出的所有时间输入并且签出或拒绝所 有或一组输入。

- 点击蓝色的"Select All(全 选)"按钮。
- 点击绿色的"Sign Off(签出)"
  按钮签出确认所有提供者时间 输入。
- 3. 现在所有的时间输入都在左列 被勾选。

**注**-红色的"Reject(拒绝)"按 钮拒绝所有时间输入。提供者将 必须重新输入其时间。

| ENTRIES REQUIRING SIGN<br>OFF | En   | tries       | Requiri         | ng Sig | gn Off               |                               |               |             |                         |   |
|-------------------------------|------|-------------|-----------------|--------|----------------------|-------------------------------|---------------|-------------|-------------------------|---|
| ENTRIES                       |      | From (M     | M/DD/YYYY)      |        | <b></b>              | To (MM/DD                     | /YYYY)        |             |                         | Т |
|                               |      | Type Em     | ployee          |        |                      | Select Unit                   |               |             | ~                       |   |
|                               |      |             |                 |        |                      |                               |               |             |                         |   |
| 1                             | Sele | ect All     | Sign Off R      | eject  |                      |                               |               |             |                         |   |
|                               |      |             | 2               |        |                      |                               |               |             |                         |   |
|                               |      | ld 🔻        | Service<br>Date | Type   | Employee             | Service<br>Code               | Start<br>Time | End<br>Time | EVV Locations           | 5 |
| 3                             |      | <u>1057</u> | Mar 17,<br>2021 | Punch  | Provider<br>Susannah | Hourly AD<br>L/IADL-1         | 11:22<br>AM   | 12:22<br>PM | Clock ln:<br>Clock Out: |   |
|                               |      | <u>936</u>  | Oct 25,<br>2020 | Punch  | Provider<br>Susannah | Hourly AD<br>L/IADL-OP<br>I-1 | 01:00<br>PM   | 05:25<br>PM | Clock In:<br>Clock Out: |   |

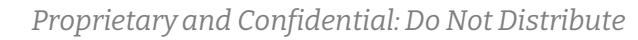

#### 一次完成签出确认所有提供者时间输 入

- 点击"Yes(是
  的)"完成签出
  确认所有提供者
  时间输入。
- 现在所有提供者
  时间输入都被签
  出确认。

| : , e | nun<br>2S | Requiri         | ng Sig | gn Off           |                 |                     |             |              |    |               |       |
|-------|-----------|-----------------|--------|------------------|-----------------|---------------------|-------------|--------------|----|---------------|-------|
| rom   | (MN       | M/DD/YYYY)      |        |                  | Alert           |                     |             | ×            | Ţ  | ype Service C | ode   |
| ype   | Emp       | bloyee          |        | Are you sure you | u want to Sig   | n Off - <b>5</b> Pu | nches?      | 1            |    |               | _     |
|       |           |                 |        |                  |                 | No                  | Ye          | s            |    |               | F     |
| ct Al |           | Sign Off Re     | eject  |                  |                 |                     |             |              |    |               |       |
| Id    | •         | Service<br>Date | Туре   | Employee         | Service<br>Code | Start<br>Time       | End<br>Time | EVV Location | าร | Units         | Statu |

### 一次签出确认一个提供者时间输入

**您有**选项审查每个时间输入并且一次签出一个,**如果您喜**欢。

- 点击您想要批准的提供者的时间输入旁边的框。审查这个时间输入。
- 2. 点击"S"按钮签出确认被批准 的时间输入。

**注 - 如果**时间输入错误并且提供 **者需要修复它,点**击红色的"R" 按钮拒绝该时间输入。

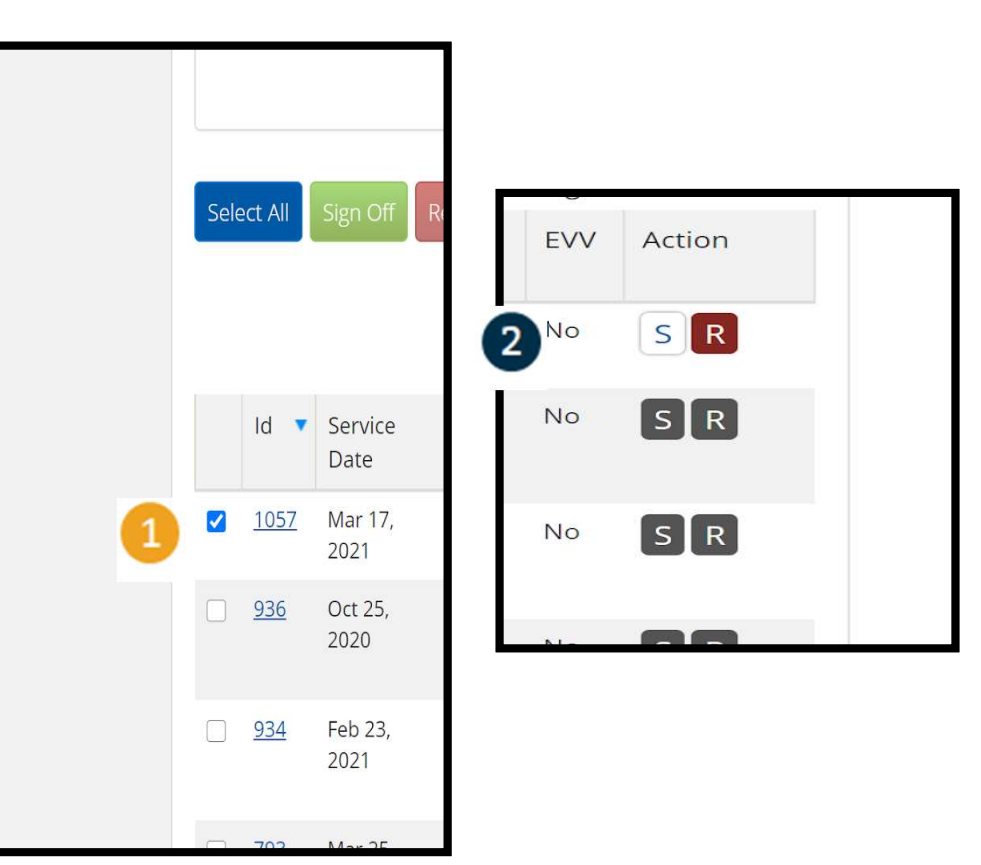

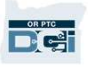

#### 一次完成签出确认一个提供者时间输 入

1. 点击Yes(是的)完成签 出确认提供者时间输入

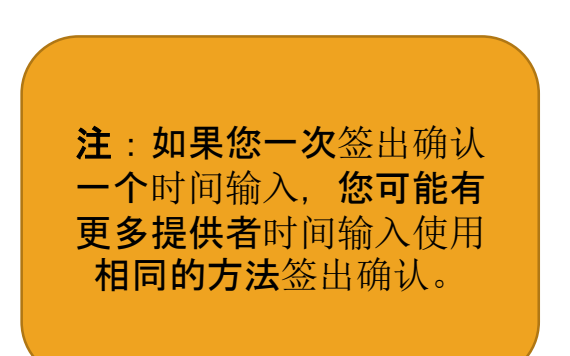

| Requir    | ing Sign Off                                        |     |   |   |
|-----------|-----------------------------------------------------|-----|---|---|
| (DD/YYYY) | Alert                                               | ×   |   | Ţ |
| oyee      | Are you sure you want to Sign Off - <b>1</b> Punch? | 1   | ~ |   |
|           | No                                                  | Yes |   |   |
| ign Off   | Reject                                              |     |   |   |

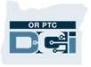